# **SNABBGUIDE MINI-ROUTER**

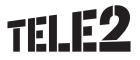

## Installation

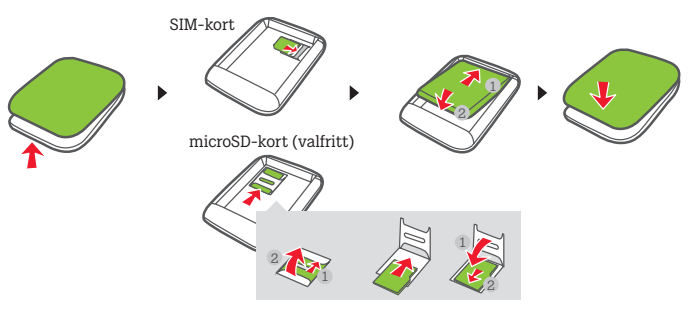

2

# WiFi-anslutning

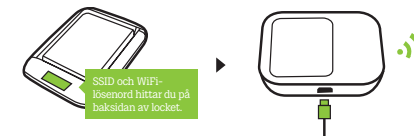

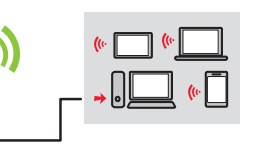

Tryck på knappen MENY (MENU) för att öppna menyn och visa aktuell SSID- och WiFi-nyckel på enhetens skärm.

Vi rekommenderar att du ändrar standardnyckeln för SSID och WiFi för att hålla dina data säkra.

3

# Huawei HiLink

Hämta Huawei HiLink för att hantera Mini-routern.

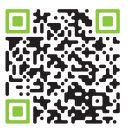

Du kan också hantera Mini-routern via webbgränssnittet på http://192.168.8.1. Fabriksinställningen för användarnamn och lösenord är "admin".

Klicka på Hjälp (Help) i skärmens övre högra hörn för att lära dig mer om Mini-routern.

4

# WiFi-utökning (valfri)

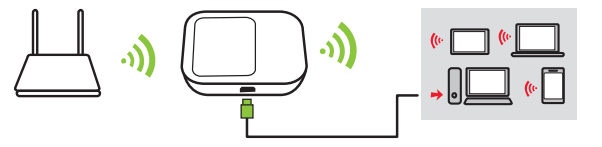

Funktionen för WiFi-utökning ökar WiFi-täckningen och ansluter till WiFi-nätverk om sådana finns för att minska användningen av mobildata.

- 1. I appen HUAWEI HiLink pekar du på **Inställningar (Settings)** och aktiverar funktionen för WiFi-utökning.
- 2. Anslut till ett WiFi-nätverk.

Mini-routern ansluter till kända WiFi-nätverk när funktionen för WiFi-utökning har aktiverats.

### Ladda andra enheter

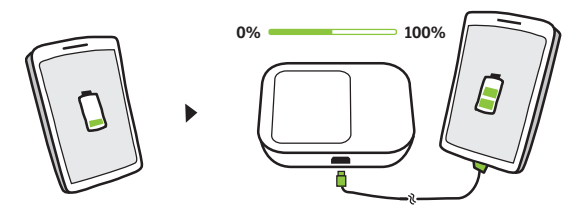

Anslut en laddkabel till Mini-routern för att ladda andra enheter, inklusive mobiltelefoner och Bluetooth-headset.

Mini-routern kan inte ladda andra enheter när den har lågt batteri eller är överhettad.

### Utseende

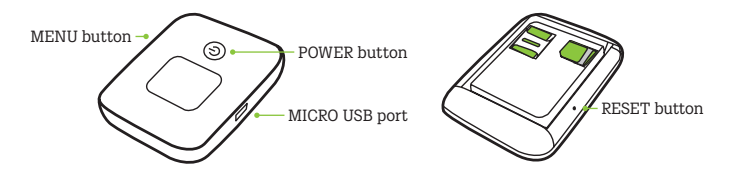

- Strömbrytare (POWER): Tryck på och håll ner för att slå på eller stänga av Mini-routern.
  Knappen MENY (MENU): Tryck för att visa menyn.
- Knappen ÅTERSTÄLL (RESET): Tryck på och håll ner för att återställa Mini-routern och återställa den till fabriksinställningarna.

Om du har glömt användarnamn, lösenord eller SSID för Mobile WiFi kan du återställa enheten till fabriksinställningarna.

## Laddar

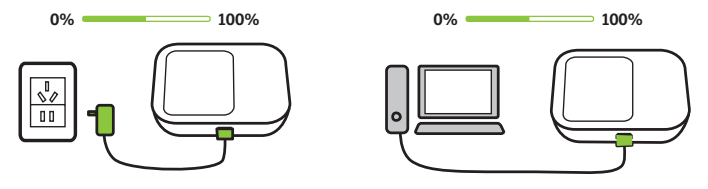

8

Använd endast kompatibla laddare från en godkänd tillverkare. Laddaren är ett tillval. Om du vill köpa en laddare kontaktar du Tele2.

# Frågor och svar

#### Varför svarar inte Mini-routern?

Prova att starta om enheten. Om det inte fungerar återställer du enheten till fabriksinställningarna (se sida 7).

#### Varför kan jag ibland inte ansluta till Mini-routern?

För att spåra ström har funktionen för automatisk avstängning av WiFi på Miniroutern utformats så att WiFi stängs av när det har gått en stund utan någon anslutning. Du kan slå på WiFi igen genom att trycka på **strömbrytaren (POWER)**. Du kan även stänga av denna funktion – detta kan påverka batteriets livslängd. Logga in på appen HiLink eller webbgränssnittet och inaktivera funktionen för automatisk avstängning av WiFi.

### Varför ansluter inte Mini-routern till ett nätverk trots att alla inställningar är korrekta?

PIN-verifieringsfunktionen har troligen aktiverats. Öppna HUAWEI HILink och ange rätt PIN-kod. Du kan stänga av denna funktion om du tycker det är besvärligt att ange PIN-koden vid flera tillfällen.

I appen HiLink väljer du Inställningar (Settings) och inaktiverar sedan PINverifieringsfunktionen.

#### Varför kan jag inte komma åt webbgränssnittet på 192.168.8.1?

Detta beror sannolikt på en IP-adresskonflikt när Mini-routern tilldelats en ny IPadress. Prova i så fall med 192.168.9.1.

Om Mini-routern har en LCD-skärm kommer webbgränssnittets nya IP-adress visas.

### Varför går det inte att slå på Mini-routern?

Batteriet är troligen slut. Ladda Mini-routern en stund och slå på den igen.

### Varför slogs Mini-routern plötsligt av?

Mini-routern kan överhettas när du använder enheten kontinuerligt under lång tid och utlöser då sitt automatiska skyddssystem. WiFi stängs av och Mini-routern stängs av om detta inträffar. Kontrollera att enheten har ventilerats ordentligt och kylts av innan du slår på den igen.

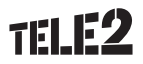